# eスポーツイベント助成金 請求 オンライン申請フォームの使いかた

公益財団法人 eスポーツ・兵庫伝統工芸振興財団

### 入力画面

| 会) eスポーツイベンド期成金 請求フォーム                       |                                                    |
|----------------------------------------------|----------------------------------------------------|
| eスポーツイベント助成金 請求フォーム                          | ①必要事項の入力                                           |
| お名前 2011                                     | 申請に必要な各情報を入力してください。                                |
| 1                                            |                                                    |
| <u>а</u>                                     | 1 こちらへは苗字を入力してください                                 |
|                                              | 2 ごちらへけお名前を入力してください                                |
| 3                                            |                                                    |
| メールアドレス &加                                   | 3 連絡先のお電話番号を人力してくたさい<br>※例 090-0000-0000           |
| 4 メールアドレス(確認用) 201                           | 4 連絡先のメールアドレスを入力してください<br>※例 vour mail@avample.com |
| 5                                            | 5 メールアドレスを再入力してください                                |
| X(Twitter)アカウント 後頭                           | 6 主催者のTwitterアカウントを入力してください                        |
| <b>ク</b><br>プレイヤー名 201                       | 7 主催者のプレイヤー名を入力してください                              |
| 7                                            | 8 イベント宇施日と進行  た内容を入力  てください                        |
|                                              |                                                    |
|                                              |                                                    |
| 備考                                           |                                                    |
| 9                                            |                                                    |
|                                              | ※ ②資料の添付をする                                        |
| 2                                            | 請求申請に必要な書類ファイルを添付し<br>てください。                       |
| 10<br>ここにファイルをドロップしてください<br>または<br>ファイルを選択する | 該当ファイルを10の枠にドラッグ&ドロップする操作が簡<br>単でおすすめです。           |
| 3                                            | - ③次へ進む                                            |
| <ul> <li>●</li></ul>                         | "次々"ギカンた畑」で次の両声に准してく                               |
| 1 1 *                                        | 次へ ホタノを押して次の画面に進んでく<br>ださい。                        |
|                                              |                                                    |

|             |                                                                                |   | 確認画面                                      |
|-------------|--------------------------------------------------------------------------------|---|-------------------------------------------|
|             | 倉. → εスポーツイベント助成金 讃求フォーム(確認)                                                   |   |                                           |
| <u>4</u> .  |                                                                                |   | ④入力した内容の確認をする                             |
|             | 【お名前】<br>■姓                                                                    |   | 今ての頂日に λ 力問違いがたいか破認を                      |
|             | 財団                                                                             |   | 上てい気白に入り間違いがないが確認としてください。                 |
|             | 太郎<br>電話番号                                                                     |   |                                           |
|             | ■メールアドレス                                                                       |   |                                           |
|             |                                                                                |   |                                           |
|             | <ul> <li>X(Twiter)アカウント</li> <li>@xxxxxxxxx</li> </ul>                         |   |                                           |
|             | ■プレイヤー名                                                                        |   |                                           |
|             |                                                                                |   |                                           |
|             | ■イベント実施日&進行状況                                                                  |   |                                           |
|             | (開催日時)                                                                         |   |                                           |
|             |                                                                                |   |                                           |
|             | (mmr/s在)<br>オフライン対戦会の実施<br>ミニ大会※32人が参加                                         |   |                                           |
|             | (使用ゲームソフト)                                                                     |   |                                           |
|             | •••• ••••                                                                      | / | ⑤添付したファイルの確認をする                           |
|             |                                                                                |   | 添付忘れがないか?間違ったファイルを添                       |
|             |                                                                                |   | 付していないか?を確認してください。                        |
|             | ●照考                                                                            |   |                                           |
|             | 初めてのイベント王催でしたか多くの方に楽しんでいただげました。<br>また開催する際はよろしくお願いします。                         |   | 添付漏れや間違いを見つけた場合は⑥の"編集へ戻る"ボ                |
|             |                                                                                | 1 | ファを打して八万回回て修正なとを打ってくたらい。                  |
|             |                                                                                |   |                                           |
| <u>5</u> ). | ■源付ファイル                                                                        |   |                                           |
|             | 添付したファイルの一覧が                                                                   |   |                                           |
|             |                                                                                |   | ⑥ 問題がたければ心光信"する                           |
| 6).         |                                                                                |   | ②问起かなければ 芝信 9る                            |
|             | 編集へ戻る                                                                          |   | 全てのチェックを終えて問題がなければ"送<br>信"ボタンを押して操作は完了です。 |
|             |                                                                                |   | 間違いたどを目つけた提会け"編隹へ戸ス"ボタンを囲して               |
|             | このサイトはncAPTCHAによって保護されており<br>Geogleの <u>プライバシーボリシー</u> と <u>利用版約</u> 6%通用されます。 |   | 入力画面で修正などを行ってください。                        |
|             |                                                                                |   |                                           |
|             |                                                                                |   |                                           |

#### 完了画面

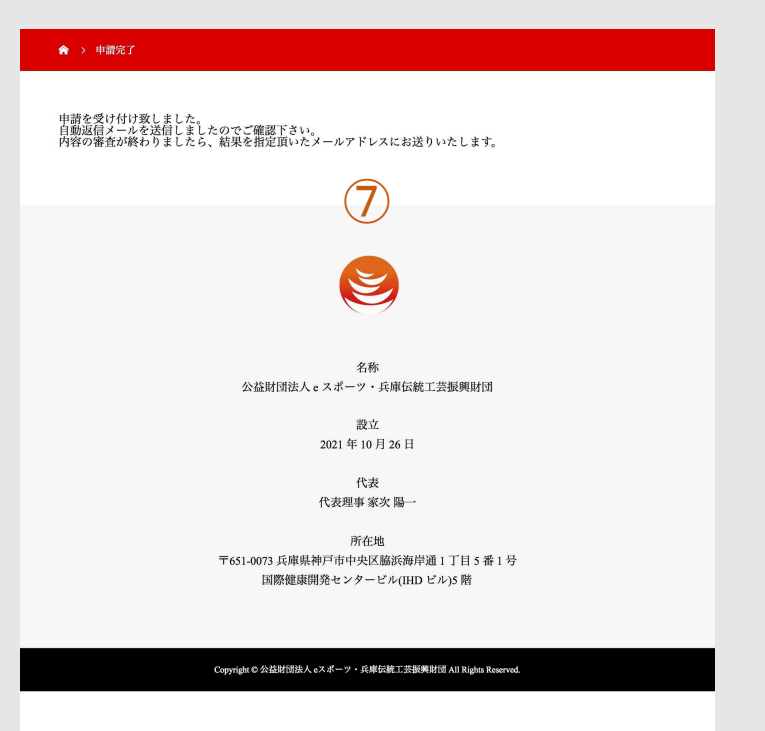

#### ⑦申込情報と書類の送信完了

これで手続きは完了となり選考に進みま すが、送信完了後の確認メールが届かな い場合は、お手数をおかけしますが、以下 までお問い合わせくださいますよう、お願い いたします。

> お問い合わせ先 esports@etf.or.jp

## 公益財団法人 eスポーツ・兵庫伝統工芸振興財団